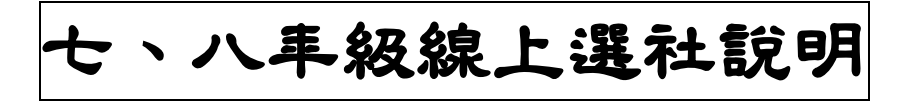

步驟一:校網首頁/學生家長專區/學生生涯輔導記錄,依照下列圖示,依序操作

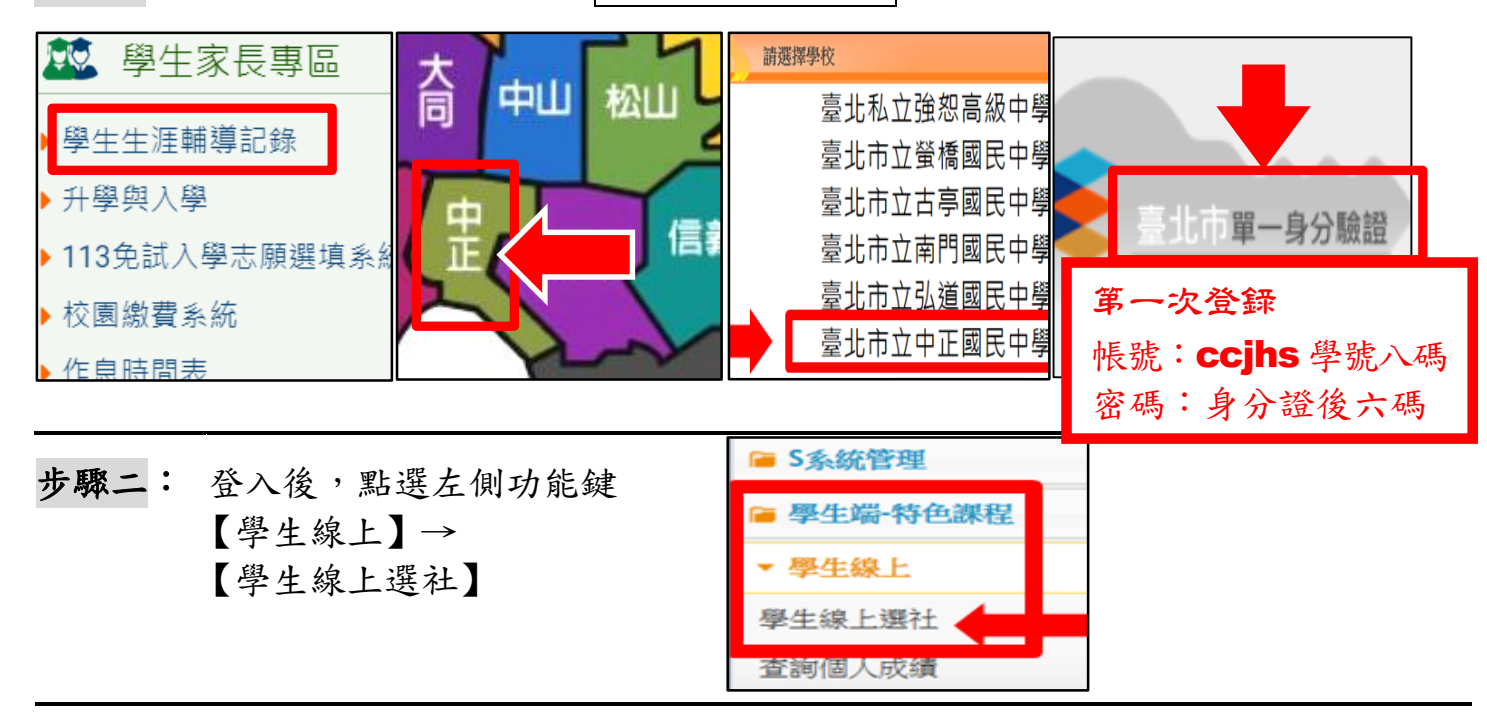

## 步驟三:選擇想加入之社團,請在框框內依序填入數字1~12 志願序。不想加入的請空著,一定要從該年級社團中挑選12個,過多或過少,系統皆無法成功選社。

| 可填志願社團            |             |         |      |
|-------------------|-------------|---------|------|
| 社團名稱              | 成立宗旨        | 志願      |      |
| 同聲合唱團(7年級)        |             |         |      |
| 舞蹈(7年級)           |             |         |      |
| 弦樂(8年級)           |             |         |      |
| 管樂隊(8年級)          |             |         |      |
| 2009 9.12 / HFF 1 | 1-          | 70 共 70 | )筆   |
|                   | 要刪除志願,請將志願清 | 空,其他    | 志願仍需 |

步驟四:儲存,填選完畢後,務必記得按「儲存」鍵!

## ※注意事項:

- A. 填選時間: 8/30(五)00:00 起至 9/8(日) 23:59 止, 逾時未填選志願者,由電腦系統自行配發於不足人數的社團。
- B. 選填志願數量:請填滿 12 志願序(不排斥的社團), 不可多, 也不可少。
- C.填選志願序方式:線上選社為七、八年級同時進行,不可跨年級選社。
- D. 選填志願序:請在框內依序填志願序,最想加入的社團填寫1,依序2、3、4……12。
- E. 如家中未有網路及電腦,請利用下課或放學時間至學務處進行線上選社。
- F. 特殊社團:國樂團、管樂團、弦樂團及各運動代表隊之同學<u>不需選社</u>,將直接安排為該社社員。
- G. 若有選社操作問題可致電洽學務處訓育組(分機 311、312)

## ★如果忘記單一身分驗證的帳號及密碼,請洽詢資訊組(分機 241~242)★